# 第78回 東北学生陸上競技対校選手権大会

エントリーマニュアル

【エントリーご担当者様へ】 本マニュアル並びに要項を併せてご確認の上 エントリー作業を行ってください

東北学生陸上競技連盟

(注意事項※必ずお読みください)

- 1. 本競技会のエントリーは(公財)日本陸上競技連盟が提供するエントリーシステムを用いて 行います。
- エントリー期間を厳守してください。(要項記載)
   システム上、期間を過ぎると選手登録及びエントリー変更は行えなくなります。
- 【重要】エントリー可能選手について システムはJAAF-STARTと連動しています。要項「7.参加資格」の通り、登録(承認後、 入金→番号付与までのすべて)を完了しないとエントリー可能選手として表示されません。陸連登録状況を事前に必ずご確認ください
- エントリーシステムのログイン時には、JAAF-STARTの団体管理者アカウントが必要と なります。
   各団体のエントリーご担当者様は、団体管理者アカウントを用いてログインし、エント リーを行って下さい。(JAAF-START個人アカウントからはエントリーできません)
   ※団体管理者アカウントは学連登録時に用いているアカウントです。

2

STEP 0 初めに STEP 1 入力 STEP 2 振込 STEP 3 報告 確認・

確認・修正方法

3

【申請記録について】※要項を確認すること

- 本大会では申請記録に基づいて番組編成を行う。
   2024年4月1日から2025年4月27日までのの公認記録のみを申請記録として受け付けるので、 樹立した年月日、競技会をシステムの所定の欄に入力すること。
   申請記録のないものについては、当該欄を空欄とすること。
- リレー種目は1校1チームまでとし、6名連記できる。
   ただし、資格記録は2024、2025年度登録会員の編成によるチームの記録でなければならない。

#### Step 1. -1 エントリーシステムにログインします

サイトURL: <u>https://athleticfamily.jaaf.or.jp/user/login/</u> (日本陸連エントリーシステム)

|  | 遷移 | JAAF<br>・ ホーム<br>Qエントリー大会検索<br>・ ログアウト<br>回ユーザーマニュアル<br>■ お問い合わせ<br>■ 和用規約・ブライパシーポリシー | ■ 大学名 → エントリー流み大会一覧 エントリーの登録がありません。エントリー大会挑発へ →                              |
|--|----|---------------------------------------------------------------------------------------|------------------------------------------------------------------------------|
|  |    |                                                                                       | © 2008-2024 Japan Association of Athletics Federations. All Rights Reserved. |

団体管理者アカウントを入力後 団体管理者でログインをクリック

左側メニュー「ヘエントリー大会検索」

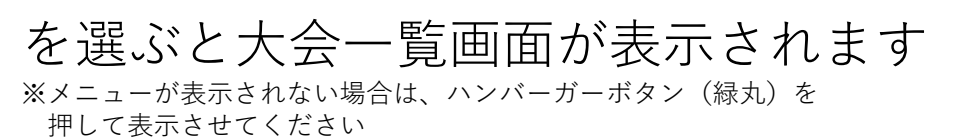

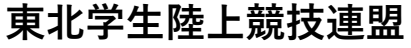

確認・修正方法

#### 1.-2 エントリーする競技会をみつける (都道府県の欄を「学連」として検索すると見つけやすくなります)

| 開催日                                                   | 都道府県<br>-/10/18   学連                   | ¢ 検系                                                                                                    |
|-------------------------------------------------------|----------------------------------------|----------------------------------------------------------------------------------------------------|
| 検索結果                                                  |                                        |                                                                                                    |
| 開催日 入会<br>2024/05/01~05/02 東北<br>2024/05/09~05/12 103 | <b>名 都道府県</b><br>学連テスト 学連<br>関東インカレ 学連 | エントリー期間       大会情報       エントリー       申込内容       支払い         2024/04/16 20:00~04/18 23:59       大会情報       中込む         0000/00/00 00:00~2024/04/22 08:00       大会情報       申込む |
|                                                       |                                        |                                                                                                    |
|                                                       |                                        |                                                                                                    |
|                                                       |                                        |                                                                                                    |
|                                                       |                                        |                                                                                                    |

## エントリーする競技会の 「申込む」を選択します

#### 1.-3 エントリーする選手を選択する 種目ごとにエントリーする選手を選択していきます。

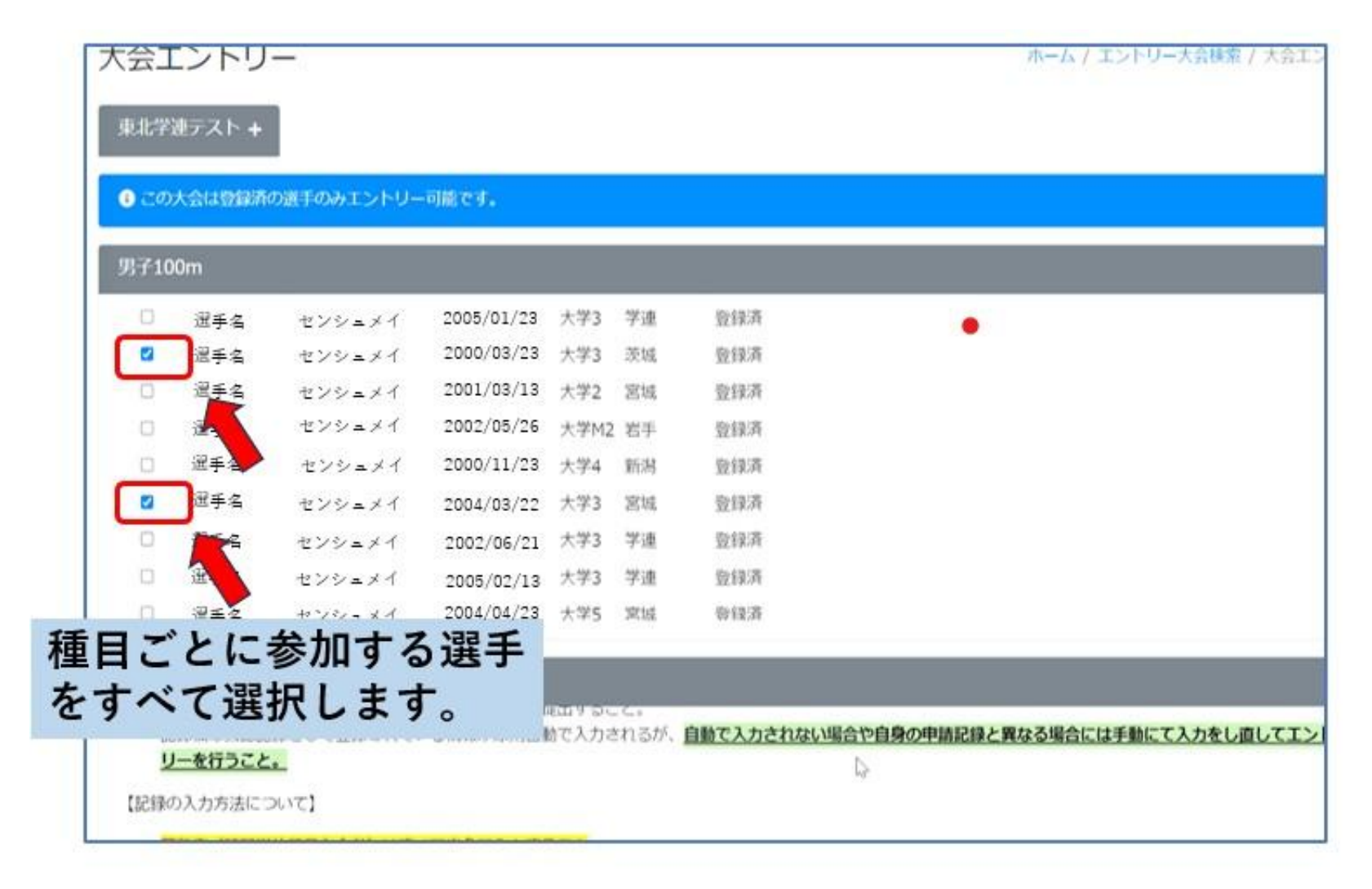

## 選手をすべて選択した後、必要事項を入力します。

| 本エントリーについてお問い合わせをさせて頂く場合の連絡先を記入してください。<br>エントリー受付の確認メールは、ここに記入したメールアドレスとログイン時に使用したメールアドレス両方に送られます。                              |
|----------------------------------------------------------------------------------------------------|
|                                                                                                    |
| 担当者名       申込責任者の連絡先を入力してください。         電話番号       *エントリーに関してご連絡をさせていただく場合があります。必ず連絡が取れる情報を入力してください。         メールアドレス       ください。 |
| アンケート<br>・領収書発行希望 ※必須                                                                                                    |
| <ul> <li>         ・ 領収書の宛名(希望しない場合は空欄のまま提出すること)         ・バス駐車希望 ※必須         <ul> <li></li></ul></li></ul>                       |
|                                                                                                    |

#### 1.-4 選択した選手の申請記録を入力していきます。(入力形式は次ページを参照)

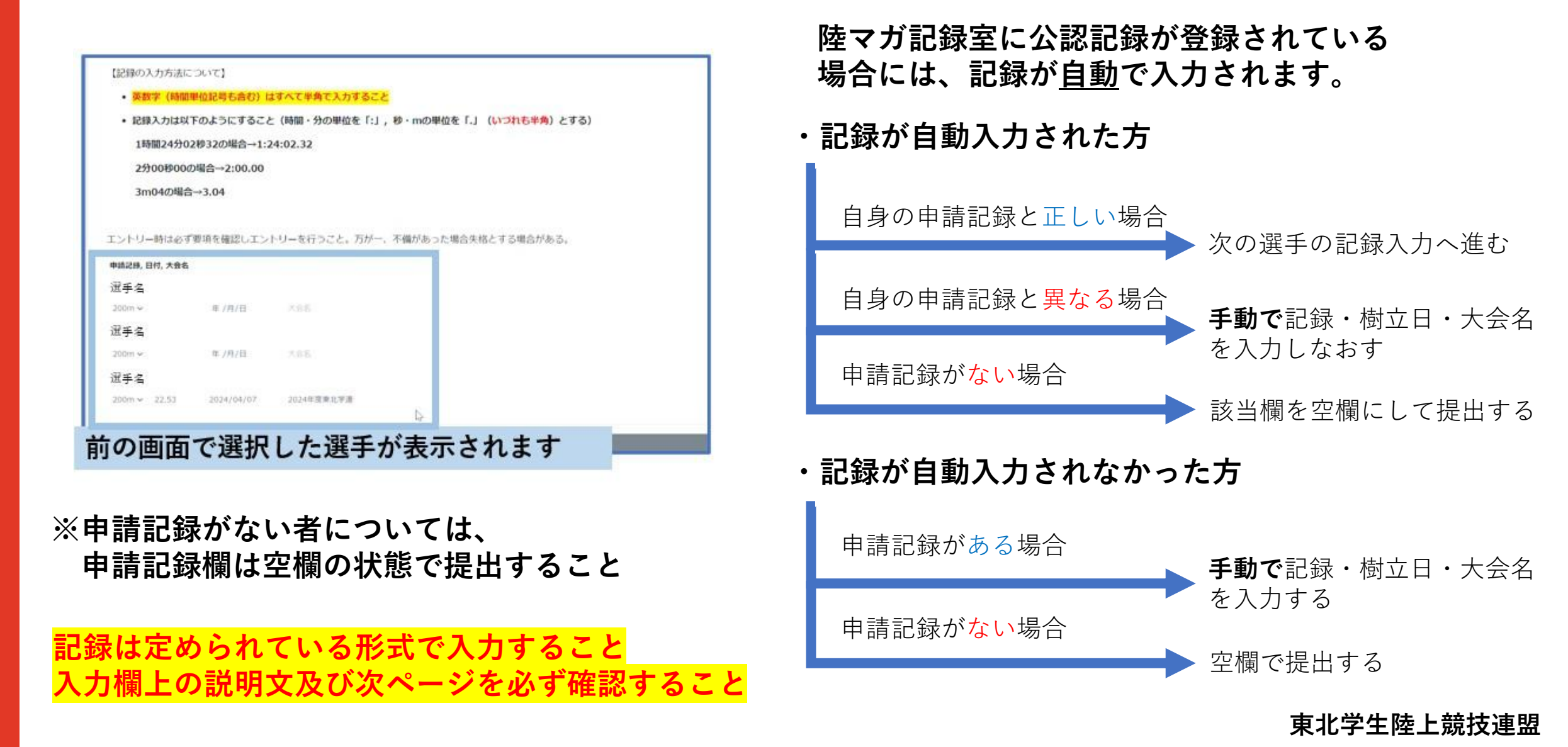

申請記録入力時の入力形式は以下の通りとします。 (エントリーの際には必ずご確認の上、エントリー不備にご注意ください)

- ・英数字、時間記号についてはすべて<u>半角</u>で入力すること
- ・記録は時間・分の単位を「:」、秒・mの単位を「.」(いずれも半角)を用いて入力すること
- ・記録については1/100秒または1/100mの部分まで忘れずに入力すること
- ・ごく稀に自動入力で「DNS」(棄権情報)が記録欄に入力されることがあります。 この場合には、正しい申請記録を手動入力するか、空欄にしてから提出してください。

以下の例を参考にすること

1時間24分02秒32の場合→1:24:02.32 2分00秒00の場合→2:00.00 10秒23の場合→10.23

3m04の場合→3.04 6328点(混成競技の<u>総合得点</u>)→6328

入力された申請記録は機械により自動で処理します。 <mark>指定された入力形式以外で記録を入力すると誤った記録が登録されますので</mark> 必ずエントリー時には指定入力形式と一致しているかご確認ください (不備によるエントリー情報の訂正は一切受け付けません) 8

東北学生陸上競技連盟

ヘ力後

【リレー種目】

リレー種目の申請記録の欄は次の手順で入力を行って下さい

手順1 表示番号を入力

表示番号欄に1~6(半角)の数字を各選手に<u>重複しないよう</u> に割り当てます。

※特に指定がなければ入力例のように上から順に番号を 振っていただければ問題ありません

<u>右の例は6名連記の場合です。</u> 5人でエントリーを行う場合には1~5を、4人でエント リーを行う場合には1~4の番号を各選手に割り当ててく ださい。

| 甲請記録, 日付, 大会名 |        |     | 参加チーム | 表示畨号 |
|---------------|--------|-----|-------|------|
| 選手名 1         |        |     |       |      |
| 4×100mR ∨     | 年 /月/日 | 大会名 | A ~   |      |
| 選手名 2         |        |     |       |      |
| 4×100mR •     | 年 /月/日 | 大会名 | A ~   |      |
| 選手名 3         |        |     |       |      |
| 4×100mR •     | 年 /月/日 | 大会名 | A ~   |      |
| 選手名 4         |        |     |       |      |
| 4×100mR ∨     | 年 /月/日 | 大会名 | A ~   |      |
| 選手名 5         |        |     |       |      |
| 4×100mR 🗸     | 年 /月/日 | 大会名 | A ~   |      |
| 選手名 6         |        |     |       |      |
| 4×100mR 🗸     | 年 /月/日 | 大会名 | A ~   |      |

| 申請記録, 日付, 大会名               | 参加チーム 表示番号       |
|-----------------------------|------------------|
| 選手名 1                       |                  |
| 4×100mR ✔                   | A 🗸 1            |
| 選手名 2                       |                  |
| 4×100mR <b>v</b> 年 /月/日 大会名 | A 🗸 2            |
| 選手名 3                       |                  |
| 4×100mR <b>v</b> 年 /月/日 大会名 | A 🗸 3            |
| 選手名 4                       |                  |
| 4×100mR <b>v</b> 年 /月/日 大会名 | A 🗸 4            |
| 選手名 5                       |                  |
| 4×100mR <b>v</b> 年 /月/日 大会名 | A 🗸 5            |
| 選手名 6                       |                  |
| 4×100mR ✔ 年 /月/日 大会名        | A 🗸 6            |
|                             | <b>审</b> 北学生陵上競技 |

、力後

そう

【リレー種目】

リレー種目の申請記録の欄は次の手順で入力を行って下さい

手順2 申請記録を入力

リレー種目の申請記録欄では、表示番号が1の選手の申請 記録欄に入力された記録を<u>チームの申請記録として扱い</u> <u>ます。</u>

前ページに記載の入力方法・形式に従い、申請記録を表示番号1番の選手の申請記録欄に入力してください。 ※なお、自動入力等により1番以外の方の欄に記録が入ってしまっている場合には、1番の方の記録欄を残して、他を空欄に直してから提出してください。

リレーに関する注意事項はここまでです

| 中時回球, 디기, 八支有                                                                                                    |                                                                    |                                                                                                    |                   |                                       |
|----------------------------------------------------------------------------------------------------|--------------------------------------------------------------------|----------------------------------------------------------------------------------------------------|-------------------|---------------------------------------|
| 選手名 1                                                                                                    |                                                                    |                                                                                                    |                   |                                       |
| 4×100mR 🗸                                                                                                    | 年 /月/日                                                             | 大会名                                                                                                   | A ~               | 1                                     |
| 選手名 2                                                                                                    |                                                                    |                                                                                                    |                   |                                       |
| 4×100mR 🗸                                                                                                    | 年 /月/日                                                             | 大会名                                                                                                   | A •               | 2                                     |
| 選手名 3                                                                                                    |                                                                    |                                                                                                    |                   |                                       |
| 4×100mR 🗸                                                                                                    | 年 /月/日                                                             | 大会名                                                                                                   | A •               | 3                                     |
| 選手名 4                                                                                                    |                                                                    |                                                                                                    |                   |                                       |
| 4×100mR 🗸                                                                                                    | 年 /月/日                                                             | 大会名                                                                                                   | A •               | 4                                     |
| 選手名 5                                                                                                    |                                                                    |                                                                                                    |                   |                                       |
| 4×100mR 🗸                                                                                                    | 年 /月/日                                                             | 大会名                                                                                                   | A •               | 5                                     |
| 選手名 6                                                                                                    |                                                                    |                                                                                                    |                   |                                       |
|                                                                                                    |                                                                    |                                                                                                    |                   |                                       |
| 4×100mRマ<br>表示番号                                                                                                    | <sup>年/月/日</sup><br>1の選手の                                          | 欄のみに                                                                                                  | 〕<br>▲ ✓<br>記録を   | 。<br>:入力                              |
| 4×100mR v<br>表示番号<br><sup>選手名 1</sup>                                                                                                    | <sup>年/月/日</sup><br>1の選手の                                          | 欄のみに                                                                                                  | □▲✓               | 。<br>:入力                              |
| 4×100mRマ<br>表示番号<br>選手名 1<br>4×100mRマ 39.98                                                                                                    | <sup>年/月/日</sup><br>1の選手の<br><sup>2023/06/07</sup>                 | <sup>大会名</sup><br>欄のみに<br><sup>第76回東北学生陸</sup>                                                        | ▲ ✓<br>記録を        | 6<br>:入力<br>1                         |
| 4×100mR↓<br><b>表示番号</b><br>選手名 1<br>4×100mR↓ 39.98<br>選手名 2                                                                                                    | <sup>年 /月/日</sup><br>1の選手の<br>2023/06/07                           | 大会名<br>欄のみに<br>第76回東北学生陸                                                                              | ▲ ✓<br>記録を        | 6<br>入力<br>1                          |
| 4×100mR ↓<br>表示番号:<br>選手名 1<br>4×100mR ↓ 39.98<br>選手名 2<br>4×100mR ↓                                                                                                    | 年 /月/日<br>1の選手の<br>2023/06/07<br>年 /月/日                            | 大会名<br><b>欄のみに</b><br>第76回東北学生陸<br>大会名                                                                | ▲ ✓<br>記録を<br>▲ ✓ | 6<br>入力<br>1<br>2                     |
| 4×100mR マ<br>表示番号:<br>選手名 1<br>4×100mR マ 39.98<br>選手名 2<br>4×100mR マ<br>選手名 3                                                                                                | 年 /月/日<br>1の選手の<br>2023/06/07<br>年 /月/日                            | 大会名<br>欄のみに<br>第76回東北学生陸<br>大会名                                                                       | ▲ ✓<br>記録を<br>▲ ✓ | 6<br>入力<br>1<br>2                     |
| 4×100mR ><br><b>表示番号</b><br>選手名 1<br>4×100mR > 39.98<br>選手名 2<br>4×100mR ><br>選手名 3                                                                                          | 年 /月/日<br>1の選手の<br>2023/06/07<br>年 /月/日<br>年 /月/日                  | 大会名       欄のみにこ       第76回東北学生陸       大会名       大会名                                                   |                   | 6<br>入力<br>1<br>2<br>3                |
| 4×100mR ↓<br><b>表示番号</b><br>選手名 1<br>4×100mR ↓ 39.98<br>選手名 2<br>4×100mR ↓<br>選手名 3<br>4×100mR ↓<br>選手名 4                                                                    | 年 /月/日<br>1の選手の<br>2023/06/07<br>年 /月/日<br>年 /月/日                  | 大会名       欄のみにこ       第76回東北学生陸       大会名       大会名                                                   |                   | 6<br>入力<br>1<br>2<br>3                |
| 4×100mR ><br><b>表示番号</b> :<br>選手名 1<br>4×100mR > 39.98<br>選手名 2<br>4×100mR > [<br>選手名 3<br>4×100mR > [<br>選手名 4<br>4×100mR > [                                               | 年 /月/日<br>1の選手の<br>2023/06/07<br>年 /月/日<br>年 /月/日                  | 大会名       欄のみにこ       第76回東北学生陸       大会名       大会名       大会名       大会名                               |                   | 6<br>入力<br>1<br>2<br>3<br>4           |
| 4×100mR ><br>選手名 1<br>4×100mR > 39.98<br>選手名 2<br>4×100mR > (<br>選手名 3<br>4×100mR > (<br>選手名 4<br>4×100mR > (<br>選手名 4<br>4×100mR > (<br>選手名 5                               | 年 /月/日<br>1の選手の<br>2023/06/07<br>年 /月/日<br>年 /月/日<br>年 /月/日        | 大会名       欄のみにこ       第76回東北学生陸       大会名       大会名       大会名       大会名                               |                   | 6<br>入力<br>1<br>2<br>3<br>4           |
| 4×100mR ><br>選手名 1<br>選手名 2<br>4×100mR > 39.98<br>選手名 3<br>4×100mR > 1<br>選手名 4<br>4×100mR > 1<br>選手名 5<br>4×100mR > 1<br>()<br>()<br>()<br>()<br>()<br>()<br>()<br>()<br>() | 年 /月/日<br><b>1の選手の</b><br>2023/06/07<br>年 /月/日<br>年 /月/日<br>年 /月/日 | 大会名       欄のみにこ       第76回東北学生陸       大会名       大会名       大会名       大会名       大会名       大会名       大会名 |                   | 6<br>入力<br>1<br>2<br>3<br>4<br>5      |
| 4×100mR ><br>選手名 1<br>4×100mR > 39.98<br>選手名 2<br>4×100mR > 4×100mR ><br>選手名 3<br>4×100mR > 4×100mR ><br>選手名 5<br>3<br>4×100mR > 4×100mR ><br>選手名 5                          | 年 /月/日<br><b>1の選手の</b><br>2023/06/07<br>年 /月/日<br>年 /月/日<br>年 /月/日 | 大会名       第76回東北学生陸       大会名       大会名       大会名       大会名       大会名       大会名                       |                   | 6<br>入力<br>1<br>2<br>3<br>4<br>4<br>5 |

#### 【混成種目】

混成種目の申請記録の欄は次のように入力を行って下さい

「十種競技・七種競技」の欄には総合得点を半角数字で 入力します。

「混成競技用各種入力枠」の欄には、それぞれの競技 の申請記録を入力します。

※なお、各種目の申請記録は同一競技会で出されたもの でなくても問題ありません。

(右例のように種目によって競技会が異なっても問題は ありません)

| 選手名             |        |          |      |        |            |  |  |
|-----------------|--------|----------|------|--------|------------|--|--|
| +種競技 ✔ 4872     |        | 2023/09/ | 23   | 第36回国会 | 公立27大:     |  |  |
| 昆成競技用各種目入力      | 口枠     |          |      |        |            |  |  |
| 100m            | $\sim$ | 12.17    | 2023 | /04/08 | 2023年度東北学連 |  |  |
| 400m            | $\sim$ | 54.88    | 2023 | /05/13 | 第118回福島大学  |  |  |
| 1500m           | ~      | 4.52.48  | 2023 | /09/23 | 第36回国公立27大 |  |  |
| 110mH(106.7cm_9 | 9.1 🗸  | 18.22    | 2023 | /09/23 | 第36回国公立27大 |  |  |
| 走幅跳             | ~      |          | 年 /ノ | 月/日    | 大会名        |  |  |
| 走高跳             | $\sim$ | 1.70     | 2023 | /08/10 | 第45回北日本学生  |  |  |
| 奉高跳             | ~      | 3.40     | 2023 | /07/22 | 第74回全国七大学  |  |  |
| 砲丸投(7.260kg)    | $\sim$ | 8.64     | 2023 | /09/22 | 第36回国公立27大 |  |  |
| 円盤投(2.000kg)    | ~      | 23.68    | 2023 | /06/09 | 第76回東北学生対  |  |  |
| やり投(800g)       | $\sim$ | 35.60    | 2023 | /08/11 | 第45回北日本学生  |  |  |

1.-5 すべての記録入力を終えたら、「確認画面に進む」から入力内容の確認を行います

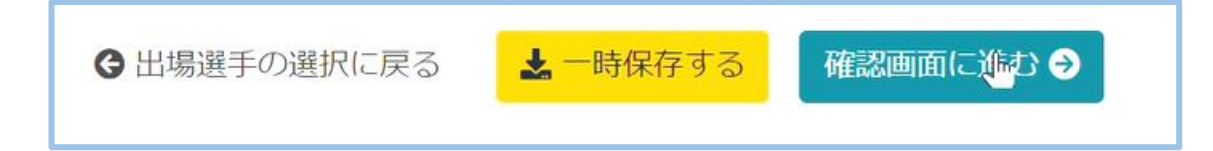

正しく入力されていない場合、エラーメッセージが表示 されます。該当部分の枠が赤色になりますので、修正し 再度、確認へ進んでください。

| 男子100m                                                                                                    | 確認ページではこれまでに入力した種目や申請                       |
|----------------------------------------------------------------------------------------------------|---------------------------------------------|
| 会員名     申請記録,日付,大会名       選手名     100m       選手名     100m       選手名     100m                                                | 記録、質問事項を確認できます。<br>必ず内容を再度ご確認ください。          |
| 男子200m                                                                                                    | ・内容に間違いがない場合には<br>「申込む」を押すとエントリーが完了します      |
| 会員名       申請記録,日付,大会名         選手名       200m         選手名       200m         選手名       200m 36.00 2024-04-07 2024年度東北学連春季競技会 | ・修正を行う場合には、「出場選手の記録入力<br>に戻る」から再度修正を行ってください |

9

10

#### エントリーが完了すると以下のような画面が表示されます

| 大会エントリー              | 7 | ホーム / エントリー大会検索 / |
|----------------------|---|-------------------|
| 東北学連テストの申込みを受け付けました。 |   |                   |
| ● エントリー大会検索に戻る       |   |                   |
|                      |   |                   |
|                      |   |                   |
|                      |   |                   |
|                      |   |                   |
|                      |   |                   |
|                      |   |                   |

申込を行うと、連絡責任者のメールアドレスに確認メールが送信されます。

以上でエントリーサイトでの作業は終了です。

エントリー料につきましてはこれまで通り、期限までに要項記載の口座にお振込みくだ さい。

確認・修正方法

11

【エントリー送信後、内容の確認・修正を行う場合】

左側メニュー「ホーム」にエントリー済み大会が表示されます。 「申込済 ( )」から確認・修正が可能ですので画面に指示に従ってご利用ください (修正方法は、日本陸連版<u>ユーザーマニュアル</u>を参照ください)

| <b>ДААГ</b><br>#л-д | 三 大学名      | ~                                 | ホーム | (注意!!)<br>エントリーの修正が行えるのはエントリー期限までです。 |
|---------------------|------------|-----------------------------------|-----|--------------------------------------|
| Q エントリー大会検索         | 〕 エントリー済み大 | 会一覧                               |     | ー・「 、                                |
| ● ロクアウト             | 大会名        | 申込日時                              |     | 神の切り以降は打えよどんのして注意へたらい。               |
| 🖪 ユーザーマニュアル         | 27日本学生ハーフ  | 2024/01/14 23:08:53 甲达済 (1) Excel |     |                                      |
| ▶ お問い合わせ            | 92日本IC     | 2023/08/23 10:24:11 申込済 (4)       |     |                                      |
| ■ 利用規約・プライバシーポリシー   |            |                                   |     |                                      |
|                     |            |                                   |     |                                      |
|                     |            |                                   |     |                                      |
|                     |            |                                   |     |                                      |
|                     |            |                                   |     |                                      |
|                     |            |                                   |     |                                      |
|                     |            |                                   |     |                                      |
|                     |            |                                   |     |                                      |
|                     |            |                                   |     |                                      |
|                     |            |                                   |     |                                      |
|                     |            |                                   |     |                                      |